## **RogerCentral Registration System**

The link to Roger Central is <u>http://rogercentral.rwu.edu</u>. You can access this link from any computer or mobile device. To log into Roger Central, you only have to put your username. You do not need you user name and @academics.

## Once logged in to home page – click on "Student Planning"

|       | 💿 ivieira 🤝 signious 📪 Heipi 🐂 |
|-------|--------------------------------|
| .♠ 부R | اله, Welcometo Pozza Centrall: |
|       | CIS (~) Stiller, Paperer       |
|       |                                |
|       | academic planning.             |
|       |                                |
|       |                                |
|       |                                |
|       |                                |

## To add a course:

1. Click on View Your Progress. This will bring up your degree audit. Scroll through your degree audit and click on the course you want to add or click on Search in the gray box above that requirement to search for all courses that meet that requirement

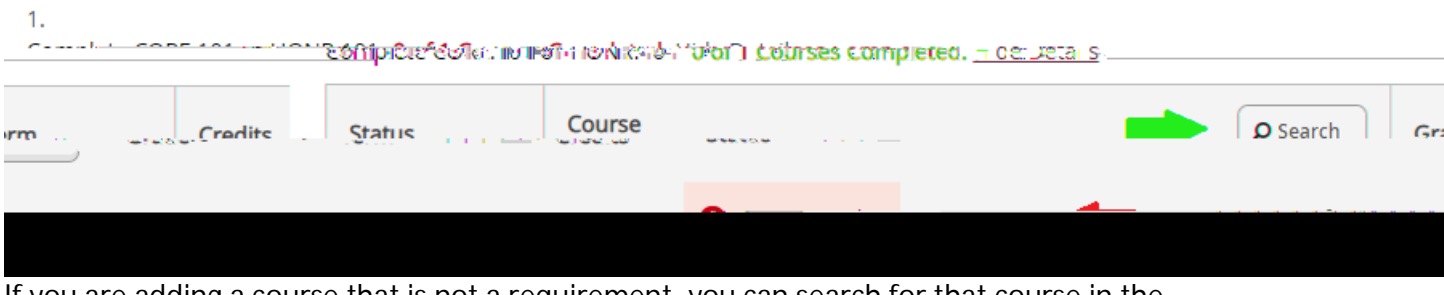

If you are adding a course that is not a requirement, you can search for that course in the "Search for courses..." box on the top right of the screen

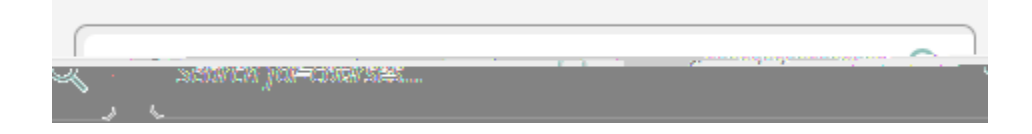

1. Click on View Available Sections

 Find the section you want to add (the number under "Seats" indicates how many spaces are left in that class right now) and click on "Add Section to Schedule" 1. From the top menu – Click on "Student Planning" and then on "Plan and Schedule"

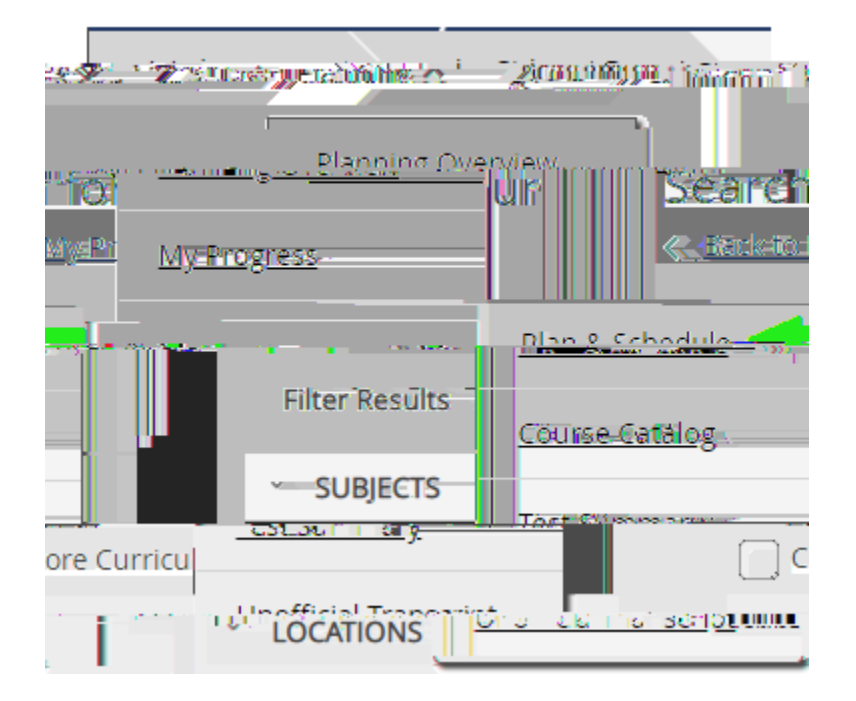

1. On the top right of the screen, above the calendar, click on "Register Now" or click "Register" under the course on the left menu

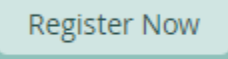

The course should change from "Planned" to "Registered, but not started"

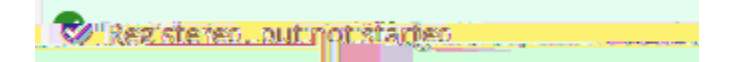

## To drop a course:

To drop a course, click "Drop" under that course

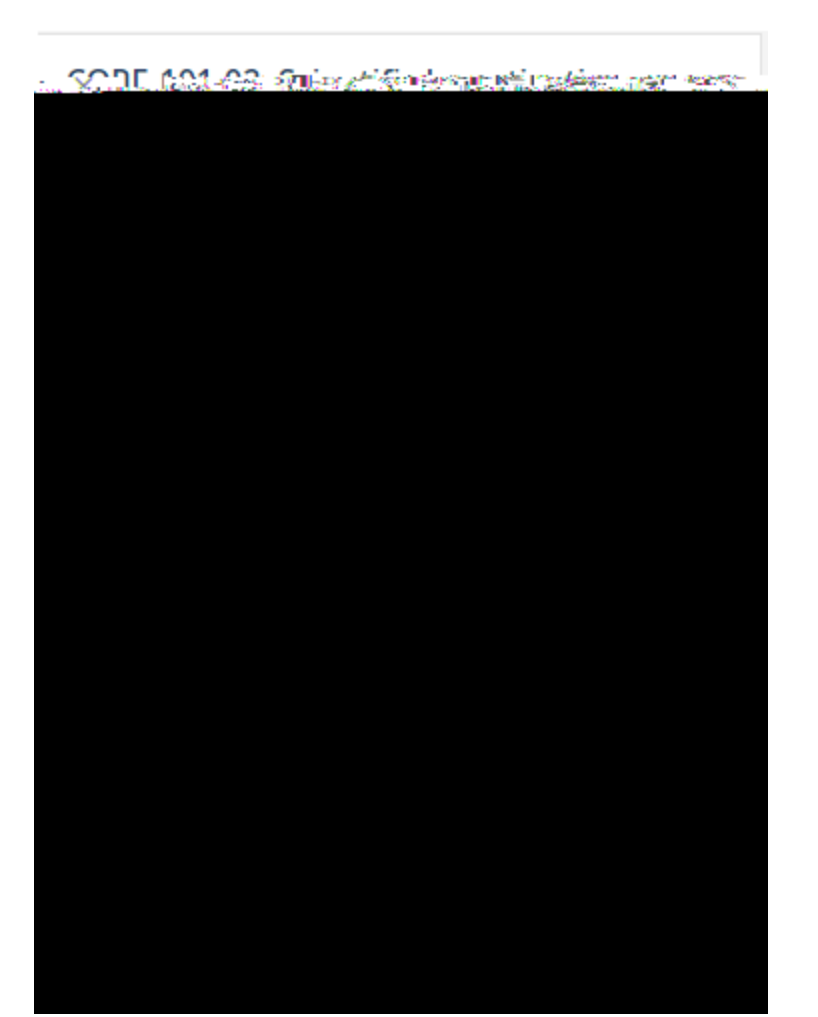